Documentation oHRis - https://manuel.ohris.info/

# **Comment réaliser des extractions ?**

En tant que gestionnaire, vous pouvez être amenés à réaliser des extractions sur l'outil. Pour cela, vous retrouverez sur votre module, un menu "Extractions". Via ce menu, vous aurez la possibilité de générer des extractions que vous n'utiliserez qu'**une seule fois** mais vous pourrez également **sauvegarder le modèle d'extraction pour le réutiliser plus tard**. Rendez-vous sur l'écran du module : **Absences > Extractions** 

### Comment réaliser une extraction à usage unique ?

- Étape 1
- Étape 2
- Étape 3
- Étape 4
- Étape 5
- Étape 6

| Modèles d'extraction        |                            |                      | Absences > Extractions             |
|-----------------------------|----------------------------|----------------------|------------------------------------|
| <b>T</b> Filtrer Rechercher | r                          |                      | ➔ Réaliser une nouvelle extraction |
| Nom                         | Type d'extraction          | Période d'extraction | Action                             |
|                             | Cumul des absences         | Mois en cours        |                                    |
|                             | Etat des soldes et crédits | Fin du mois en cours |                                    |
|                             |                            |                      |                                    |
|                             |                            |                      |                                    |
|                             |                            |                      |                                    |
|                             |                            |                      |                                    |

Cliquez sur le bouton "Réaliser une nouvelle extraction"

Last update: 2024/05/06 module\_conges:gestionnaire\_extractions\_absences https://manuel.ohris.info/doku.php/module\_conges:gestionnaire\_extractions\_absences 18:04

| Modèles d'extraction        |                            | Réaliser une nouvelle extraction                 |
|-----------------------------|----------------------------|--------------------------------------------------|
| <b>Y</b> Filtrer Rechercher |                            | Quel type d'extraction souhaitez-vous réaliser ? |
| Nom                         | Type d'extraction          | Période d'extra                                  |
|                             | Cumul des absences         | Mois en cours<br>Etat des soldes et crédits      |
|                             | Etat des soldes et crédits | Fin du mois en                                   |
|                             |                            | Rechercher un mouvement                          |
|                             |                            | Etat des télétravails                            |
|                             |                            |                                                  |

Choisissez le **type d'extraction** qui correspond à votre besoin

|                                                  |                         | Absences > Extra |
|--------------------------------------------------|-------------------------|------------------|
| ▼ Filtrer les utilisateurs à extraire            | 🛱 Choix des champs      | 🎛 Résultats      |
| 🛎 Extraction groupée                             | Extraction individuelle |                  |
| Sélectionnez un ou plusieurs élements            | Utilisateur             | Ŧ                |
| Groupes<br>Sélectionnez un ou plusieurs élements |                         |                  |
|                                                  |                         |                  |

#### 1. Il est nécessaire pour commencer de cibler les utilisateurs à extraire :

- soit il s'agit d'une extraction groupée, incluant les utilisateurs actifs ou non

- soit il s'agit d'une extraction individuelle.

**2.** (Facultatif) Si vous souhaitez prendre en compte les utilisateurs inactifs ou des compteurs inactifs, dépliez l'élément "Plus d'options"

| Plus d'options                    |     | ^ |
|-----------------------------------|-----|---|
| Inclure les utilisateurs inactifs | Non |   |
| Inclure les compteurs inactifs    | Non |   |

|                                                    |                                         |                    | Absences $ ightarrow$ Extractions |
|----------------------------------------------------|-----------------------------------------|--------------------|-----------------------------------|
| <b>T</b> Filtrer les utilisateurs à extraire       |                                         | 🔀 Choix des champs | 🖽 Résultats                       |
| Sélectionnez un ou plusieurs élements<br>Précédent | Période d'extraction *<br>Mois en cours | ~                  | Suivant                           |
|                                                    |                                         |                    |                                   |
|                                                    |                                         |                    |                                   |
|                                                    |                                         |                    |                                   |

Cette étape est propre au type d'extraction que vous avez sélectionné.

La période d'extraction, vous permet de choisir une **période dynamique** (Mois en cours, Mois précédent, etc.). Si toutefois, vous ne trouvez pas la période qui vous intéresse, sélectionnez **"Personnalisée"**. Vous pourrez alors sélectionner une période précise.

|                                              |                        | Absences > Extrac |
|----------------------------------------------|------------------------|-------------------|
| <b>Y</b> Filtrer les utilisateurs à extraire | <br>🔐 Choix des champs | 🖽 Résultats       |
| Utilisateur                                  |                        |                   |
| ✓ Matricule                                  |                        |                   |
| Nom                                          |                        |                   |
| Prénom                                       |                        |                   |
| Structures / services                        |                        |                   |
| Groupes                                      |                        |                   |
| Date de début de contrat                     |                        |                   |
| Date de fin de contrat                       |                        |                   |
| Type de contrat                              |                        |                   |

Vous choisissez ici les colonnes qui ressortiront dans votre extraction.

| -                           | _                              |                  |   |                                          | Absences > Extraction: |
|-----------------------------|--------------------------------|------------------|---|------------------------------------------|------------------------|
| <b>T</b> Filtrer les utilis | sateurs à extraire             | _                |   | 🖸 Choix des champs                       | 🖽 Résultats            |
| Quel nom souhaitez-         | vous donner au modèl           | e d'extraction ? |   |                                          |                        |
| Nommez votre modèle d'e     | extraction si vous désirez l'e | nregistrer       |   |                                          |                        |
| Rechercher                  |                                |                  |   |                                          | Exporter au format 🝷   |
| Matricule 🔶                 | Nom                            | Prénom           | ÷ | Structures / services                    |                        |
| 10000005                    | FONTENAY                       | MAXENCE          |   | STRUCTURE PRIVEE / ARGELES SUR MER - DRH |                        |
| 10000006                    | DELTOMBE                       | ERIC             |   | STRUCTURE PRIVEE / ARGELES SUR MER - DRH | _                      |
| 1000007                     | WARZEWSKI                      | AMELIE           |   | STRUCTURE PRIVEE / ARGELES SUR MER - DRH | _                      |
| 1000008                     | DERBAL                         | AMAR             |   | STRUCTURE PRIVEE / ARGELES SUR MER - DRH | _                      |
| 10000009                    | RICHARD                        | MARGAUX          |   | STRUCTURE PRIVEE / ARGELES SUR MER - DRH | _                      |
| 10000085                    | LAMBERT                        | CHARLOTTE        |   | STRUCTURE PRIVEE / ARGELES SUR MER - DRH |                        |
| Précédent                   |                                |                  |   |                                          | Terminer               |

Depuis l'écran résultats, vous pouvez exploiter les résultats de votre extraction directement depuis l'écran ou les exporter au format CSV ou Excel via le bouton dédié. Si besoin, vous pouvez également sauvegarder votre extraction (cf étape 6 de "Comment réaliser un modèle d'extraction réutilisable ?").

### Comment réaliser un modèle d'extraction réutilisable ?

Les modèles d'extraction sont propres à chacun : seuls vos modèles enregistrés s'afficheront dans le tableau récapitulatif de l'étape 1.

Les étapes 1 à 5 sont identiques à "Comment réaliser une extraction à usage unique ?"

- Étape 1
- Étape 2
- Étape 3
- Étape 4
- Étape 5
- Étape 6

|                            |                                                                        | Absences $\rightarrow$ Extractions                                                                                                    |
|----------------------------|------------------------------------------------------------------------|----------------------------------------------------------------------------------------------------|
|                            |                                                                        | <ul> <li>Réaliser une nouvelle extraction</li> </ul>                                                                                                    |
| Type d'extraction          | Période d'extraction                                                   | Action                                                                                                    |
| Cumul des absences         | Mois en cours                                                          |                                                                                                    |
| Etat des soldes et crédits | Fin du mois en cours                                                   |                                                                                                    |
|                            |                                                                        |                                                                                                    |
|                            |                                                                        |                                                                                                    |
|                            |                                                                        |                                                                                                    |
|                            | Type d'extraction<br>Curnul des absences<br>Etat des soldes et crédits | Type d'extraction       Période d'extraction         Curnul des absences       Mois en cours         Etat des soldes et crédits       Fin du mois en cours |

Cliquez sur le bouton "Réaliser une nouvelle extraction"

| Modèles d'extraction |                            |                 | Réaliser une nouvelle extraction                 |
|----------------------|----------------------------|-----------------|--------------------------------------------------|
| T Filtrer Rechercher |                            |                 | Quel type d'extraction souhaitez-vous réaliser ? |
| Nom                  | Type d'extraction          | Période d'extra | Cumul des absences                               |
|                      | Cumul des absences         | Mois en cours   | Etat des soldes et crédits                       |
|                      | Etat des soldes et crédits | Fin du mois en  | _                                                |
|                      |                            |                 | Rechercher un mouvement                          |
|                      |                            |                 | Etat des télétravails                            |
|                      |                            |                 | _                                                |

Choisissez le **type d'extraction** qui correspond à votre besoin

|                                       |                         | Absences > Extra |
|---------------------------------------|-------------------------|------------------|
| ▼ Filtrer les utilisateurs à extraire | C Choix des champs      | 🖽 Résultats      |
| Extraction groupée                    | Extraction individuelle |                  |
| Sélectionnez un ou plusieurs élements | Utilisateur             | ~                |
| Groupes                               |                         |                  |
| Sélectionnez un ou plusieurs élements |                         |                  |
|                                       |                         |                  |

Last update: 2024/05/06 module\_conges:gestionnaire\_extractions\_absences https://manuel.ohris.info/doku.php/module\_conges:gestionnaire\_extractions\_absences 18:04

#### 1. Il est nécessaire pour commencer de cibler les utilisateurs à extraire :

- soit il s'agit d'une extraction groupée, incluant les utilisateurs actifs ou non

- soit il s'agit d'une extraction individuelle.

**2.** (Facultatif) Si vous souhaitez prendre en compte les utilisateurs inactifs ou des compteurs inactifs, dépliez l'élément "Plus d'options"

| Plus d'options                    |     | ^ |
|-----------------------------------|-----|---|
| Inclure les utilisateurs inactifs | Non |   |
| Inclure les compteurs inactifs    | Non |   |
|                                   |     |   |

|                                              |                                         |                                                                    | Absences > Extractions |
|----------------------------------------------|-----------------------------------------|--------------------------------------------------------------------|------------------------|
| <b>Y</b> Filtrer les utilisateurs à extraire |                                         | $\left[ \begin{array}{c} c\\ c\end{array}  ight]$ Choix des champs | 🖽 Résultats            |
| Sélectionnez un ou plusieurs élements        | Période d'extraction *<br>Mois en cours | ~                                                                  |                        |
| Précédent                                    |                                         |                                                                    | Suivant                |
|                                              |                                         |                                                                    |                        |
|                                              |                                         |                                                                    |                        |
|                                              |                                         |                                                                    |                        |
|                                              |                                         |                                                                    |                        |

Cette étape est propre au type d'extraction que vous avez sélectionné.

La période d'extraction, vous permet de choisir une **période dynamique** (Mois en cours, Mois précédent, etc.). Si toutefois, vous ne trouvez pas la période qui vous intéresse, sélectionnez **"Personnalisée"**. Vous pourrez alors sélectionner une période précise.

|                                              |                            | Absences > Ext |
|----------------------------------------------|----------------------------|----------------|
| <b>T</b> Filtrer les utilisateurs à extraire | <br>ିନ୍ଦୁ Choix des champs | 🖽 Résultats    |
| Utilisateur                                  |                            |                |
| Matricule                                    |                            |                |
| Nom                                          |                            |                |
| Prénom                                       |                            |                |
| Structures / services                        |                            |                |
| Groupes                                      |                            |                |
| Date de début de contrat                     |                            |                |
| Date de fin de contrat                       |                            |                |
| Type de contrat                              |                            |                |

Vous choisissez ici les colonnes qui ressortiront dans votre extraction.

| _                          | _                     |                  |                                          | Absences $ ightarrow$ Extractions |
|----------------------------|-----------------------|------------------|------------------------------------------|-----------------------------------|
| <b>T</b> Filtrer les utili | isateurs à extraire   | _                | 🤶 Choix des champs                       | 🖽 Résultats                       |
| Quel nom souhaitez         | -vous donner au modèl | e d'extraction ? |                                          |                                   |
| Etat des CP                | 1                     | anregistrer      |                                          |                                   |
| Rechercher                 |                       | anegister        |                                          | Exporter au format •              |
| Matricule 💠                | Nom                   | Prénom           | Structures / services                    |                                   |
| 1000005                    | FONTENAY              | MAXENCE          | STRUCTURE PRIVEE / ARGELES SUR MER - DRH | _                                 |
| 10000006                   | DELTOMBE              | ERIC             | STRUCTURE PRIVEE / ARGELES SUR MER - DRH | _                                 |
| 1000007                    | WARZEWSKI             | AMELIE           | STRUCTURE PRIVEE / ARGELES SUR MER - DRH | _                                 |
| 1000008                    | DERBAL                | AMAR             | STRUCTURE PRIVEE / ARGELES SUR MER - DRH | _                                 |
| 1000009                    | RICHARD               | MARGAUX          | STRUCTURE PRIVEE / ARGELES SUR MER - DRH | _                                 |
| 10000085                   | LAMBERT               | CHARLOTTE        | STRUCTURE PRIVEE / ARGELES SUR MER - DRH | _                                 |
| Précédent                  |                       |                  |                                          | 2 Terminer                        |

Depuis l'écran résultats, vous pouvez exploiter les résultats de votre extraction directement depuis l'écran ou les exporter au format CSV ou Excel via le bouton dédié. Si besoin, vous pouvez également sauvegarder votre extraction (cf étape 6 de "Comment réaliser un modèle d'extraction réutilisable ?"). Last update: 2024/05/06 module\_conges:gestionnaire\_extractions\_absences https://manuel.ohris.info/doku.php/module\_conges:gestionnaire\_extractions\_absences 18:04

## Comment générer une extraction à partir d'un modèle déjà enregistré ?

- Etape 1
- Étape 2
- Étape 3

| dèles d'extraction         |                            |                      | Absences > Extract               |
|----------------------------|----------------------------|----------------------|----------------------------------|
| <b>¥ Filtrer</b> Recherche | 21                         |                      | Réaliser une nouvelle extraction |
| Nom                        | Type d'extraction          | Période d'extraction | Action                           |
|                            | Cumul des absences         | Mois en cours        |                                  |
|                            | Etat des soldes et crédits | Fin du mois en cours |                                  |
|                            |                            |                      | < 1 >                            |
|                            |                            |                      |                                  |

Déroulez le menu action du modèle qui vous intéresse

|                            |                                                                                                    | Absences 🔌 Extract                                                                                                    |
|----------------------------|----------------------------------------------------------------------------------------------------|----------------------------------------------------------------------------------------------------|
|                            |                                                                                                    | Réaliser une nouvelle extraction                                                                                                    |
| type d'extraction          | Période d'extraction                                                                                  | Action                                                                                                    |
| Cumul des absences         | Mois en cours                                                                                         |                                                                                                    |
| Etat des soldes et crédits | Fin du mois en cours                                                                                  | <ul><li>Générer l'extraction</li><li>Modifier</li></ul>                                                                                                   |
|                            |                                                                                                    | Dupliquer l'extraction                                                                                                    |
|                            |                                                                                                    | Supprimer                                                                                                    |
|                            | <ul> <li>Type d'extraction</li> <li>Cumul des absences</li> <li>Etat des soldes et crédits</li> </ul> | Type d'extraction       Période d'extraction         Cumul des absences       Mois en cours         Etat des soldes et crédits       Fin du mois en cours |

Cliquer sur "Générer l'extraction"

| Modèles d'extraction Absences |           |             |           |           |                   |        |           |
|-------------------------------|-----------|-------------|-----------|-----------|-------------------|--------|-----------|
|                               |           |             |           |           |                   | ×      |           |
|                               | ▼ Filtrer | Rechercher  |           |           | B Exporter au for | mat •  | ktraction |
|                               |           | Matricule a | e Nom ¢   | Prénom    | ·                 |        |           |
|                               |           | 10000005    | FONTENAY  | MAXENCE   |                   |        |           |
|                               |           | 10000006    | DELTOMBE  | ERIC      |                   |        |           |
|                               |           | 1000007     | WARZEWSKI | AMELIE    |                   |        |           |
|                               |           | 1000008     | DERBAL    | AMAR      |                   |        |           |
|                               |           | 10000009    | RICHARD   | MARGAUX   |                   |        |           |
|                               |           | 10000085    | LAMBERT   | CHARLOTTE |                   |        |           |
|                               |           |             |           |           |                   |        |           |
|                               |           |             |           |           |                   | Fermer |           |

Vous pouvez alors exploiter les résultats ou les télécharger au format souhaité (CSV ou Excel).

Ce sujet pourrait vous intéresser :

Comment obtenir un état des jours télétravaillés ?

From: https://manuel.ohris.info/ - **Documentation oHRis** 

Permanent link: https://manuel.ohris.info/doku.php/module\_conges:gestionnaire\_extractions\_absences

Last update: 2024/05/06 18:04

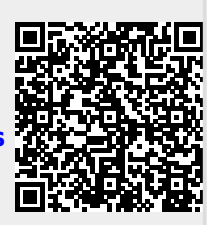